# SAISIE D'UNE CARTE DE PRÉLÈVEMENT GRAND GIBIER

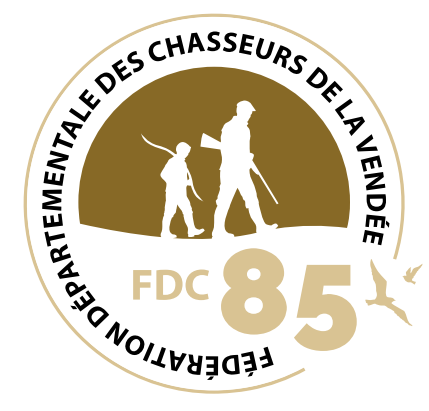

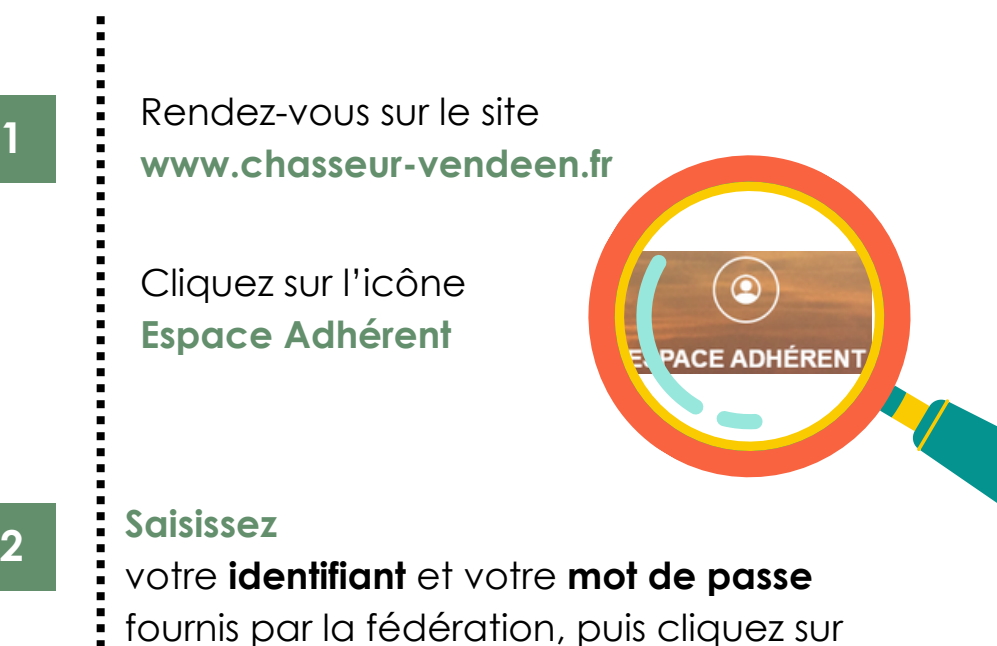

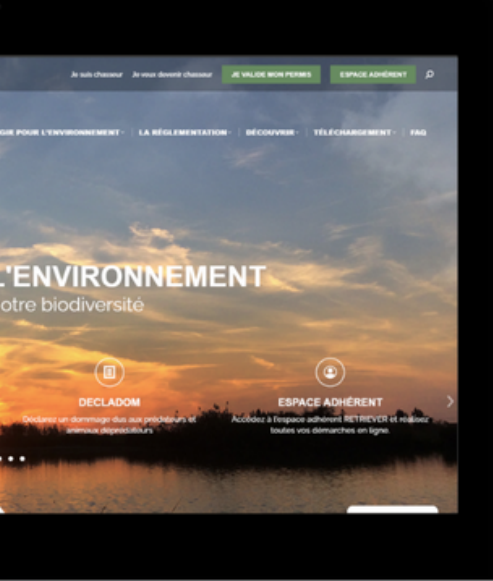

Connexion

| Se connecter                                             |
|----------------------------------------------------------|
| Identifiant * <mark>852259</mark><br>Mot de passe * •••• |
| Connexion                                                |

Vous avez oublié votre mot de passe Cliquez ici

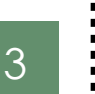

#### **Sélectionner**

l'onglet Plan de chasse

#### Sélectionner

l'onglet Saisie des cartes de prélèvement Grand gibier

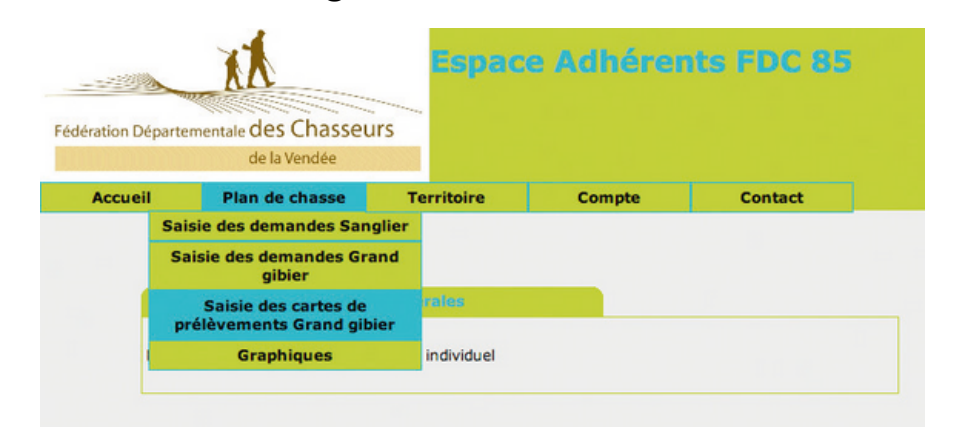

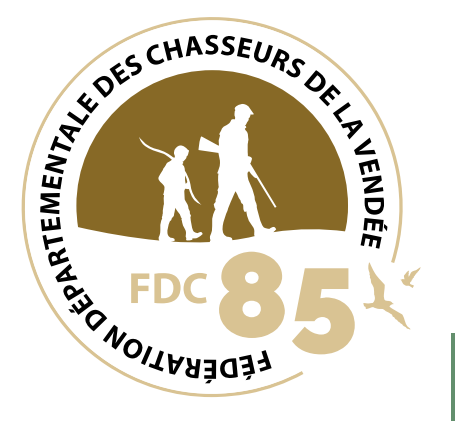

## 2 solutions

Cliquez sur le crayon de l'espèce de votre choix.

### Ου

4

Remplissez les cases accès direct par catégorie et cliquez sur

# Rechercher

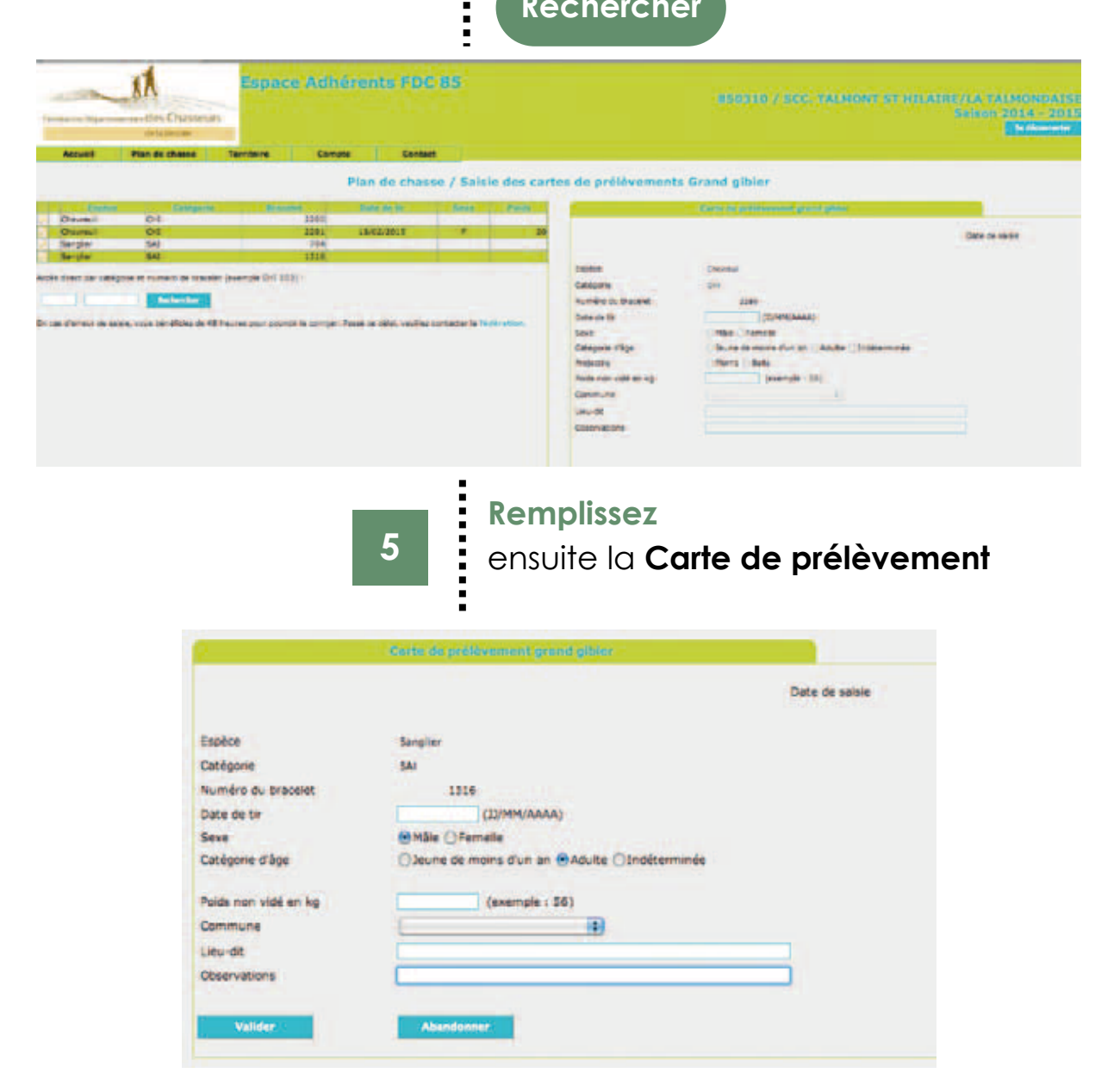

Vous recevrez ensuite par email une confirmation de votre saisie de carte de prélèvement. Une copie de l'email est transmis à la fédération.